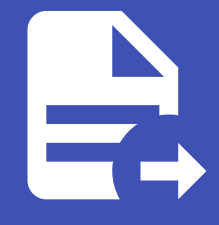

#### ABLESTACK Online Docs ABLESTACK-V4.0-4.0.15

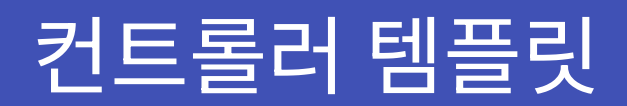

# 컨트롤러 템플릿

개요

ABLESTACK에서 제공하는 자동화 기능을 수행하는 컨트롤러 템플릿입니다. 자동화 기능을 사용시려면 해당 템플릿을 사용해야 합니다.

### 목록 조회

 컨트롤러 템플릿 목록을 확인하는 화면입니다. 생성된 컨트롤러 템플릿 목록을 확인하거나 컨트롤러 템플릿 버전 생성 버튼 을 클릭하여 컨트롤러 템플릿을 생성할 수 있습니다.

| ABLESTAC       | IK | (프 미 기본보기                         |   |         |        |             |    |       | 생 | 성 V 🖉 | ¢ | \land admin cl | oud |
|----------------|----|-----------------------------------|---|---------|--------|-------------|----|-------|---|-------|---|----------------|-----|
| 🕐 대시보드         |    |                                   |   |         |        |             |    |       |   |       |   |                |     |
| △ 컴퓨트          | ~  | 슈 / 컨트롤러 텡플릿 C 업데이트               |   |         | 컨트롤러 팀 | 템플릿 버전 생성 + | 검색 |       |   |       |   |                | Q   |
| 틈 스토리지         | ~  |                                   |   |         |        |             |    |       |   |       |   |                |     |
| (デ) 네트워크       | ~  | 이름                                | 4 | 응 상태    | \$     | 템플릿 상태      |    | ☆ 버전  |   | Zone  |   | ÷              | Ŧ   |
| 친 이미지          | ~  | automation controller             |   | Enabled |        | Ready       |    | 1.0.0 |   | zone  |   |                |     |
| 무금 오토메이션       | ^  | 전체 1 개 향목 중 1~1 표시 < 1 > 20 / 쪽 ∨ |   |         |        |             |    |       |   |       |   |                |     |
| 📅 컨트롤러 템플릿     |    |                                   |   |         |        |             |    |       |   |       |   |                |     |
| 4 오토메이션 컨트롤러   |    |                                   |   |         |        |             |    |       |   |       |   |                |     |
| 目 배포된 패키지      |    |                                   |   |         |        |             |    |       |   |       |   |                |     |
| [] 이벤트         |    |                                   |   |         |        |             |    |       |   |       |   |                |     |
| [1] 프로젝트       |    |                                   |   |         |        |             |    |       |   |       |   |                |     |
| A: 역할          |    |                                   |   |         |        |             |    |       |   |       |   |                |     |
| <i>হ</i> শাস্ত |    |                                   |   |         |        |             |    |       |   |       |   |                |     |
| 면 도메인          |    |                                   |   |         |        |             |    |       |   |       |   |                |     |
| 血 인프라스트럭쳐      | ~  |                                   |   |         |        |             |    |       |   |       |   |                |     |
| 🛱 서비스 오퍼링      | ~  |                                   |   |         |        |             |    |       |   |       |   |                |     |
| (2) 구성         | ~  |                                   |   |         |        |             |    |       |   |       |   |                |     |
| ∥ 도구           | ~  |                                   |   |         |        |             |    |       |   |       |   |                |     |
| 트 API 문서       |    |                                   |   |         |        |             |    |       |   |       |   |                |     |
|                |    |                                   |   |         |        |             |    |       |   |       |   |                | •   |
|                |    |                                   |   |         |        |             |    |       |   |       |   |                | \$  |

## 컨트롤러 템플릿 추가

1. 컨트롤러 템플릿 추가 버튼 클릭 하여 컨트롤러 템플릿 추가 팝업을 호출합니다.

| ABLESTACK     | <⊑                               |         |                     |       | 생성 🗸 🕞 🗘 | admin cloud |
|---------------|----------------------------------|---------|---------------------|-------|----------|-------------|
| 🕐 대시보드        |                                  |         |                     |       |          |             |
| △ 컴퓨트 *       | ☆ / 컨트롤러 템플릿                     |         | 컨트롤러 템플릿 버전 생성 + 검색 |       |          | Q           |
| 는 스토리지        |                                  |         | 컨트롤러 템플릿 버전 생성      |       |          |             |
| 에트워크 *        | 이름                               | ☆ 상태    | ☆ 템플릿 상태            | ☆ 버전  | Zone     | ÷ T         |
| 지 이미지 🗸       | automation controller            | Enabled | Ready               | 1.0.0 | zone     |             |
| 무맘 오토메이션 ^    | 전체 1개 형목 중 1-1 표시 < 1 > 20 / 쪽 < |         |                     |       |          |             |
| 🛃 컨트롤러 템플릿    |                                  |         |                     |       |          |             |
| Q토메이션 컨트롤러    |                                  |         |                     |       |          |             |
| 비포된 패키지       |                                  |         |                     |       |          |             |
| [1] 이벤트       |                                  |         |                     |       |          |             |
| [1] 프로젝트      |                                  |         |                     |       |          |             |
| A: 역할         |                                  |         |                     |       |          |             |
| A শাস্ত       |                                  |         |                     |       |          |             |
| 日 도메인         |                                  |         |                     |       |          |             |
| ☆ 인프라스트럭쳐 ✓   |                                  |         |                     |       |          |             |
| 🖞 서비스 오퍼링 🛛 🖌 |                                  |         |                     |       |          |             |
| ② 구성 ~        |                                  |         |                     |       |          |             |
| 🎤 도구 🗸 🖌      |                                  |         |                     |       |          |             |
| EE API 문서     |                                  |         |                     |       |          |             |
|               |                                  |         |                     |       |          |             |
|               |                                  |         |                     |       |          | ্যক্ত       |

2. 컨트롤러 템플릿 추가를 위한 항목을 입력합니다.

|                                          | 프 개본보기                              |                                        |                     |         | 생성 🗸 🌆 🗘 | AC admin cloud |
|------------------------------------------|-------------------------------------|----------------------------------------|---------------------|---------|----------|----------------|
| 🕐 대시보드                                   |                                     |                                        |                     |         |          |                |
| △ 컴퓨트                                    | 슈 / 컨트롤러 템플릿 C 업데이트                 |                                        | 컨트롤러 템플릿 버전 생성 + 검색 |         |          | ٩              |
| 팀 스토리지 🗸                                 |                                     |                                        |                     |         |          |                |
| 여 네트워크 *                                 | 이름                                  | ☆ 상태                                   | ☆ 템플릿 상태            | \$   버전 | Zone     | \$ V           |
| 전 이미지 🗸                                  | automation controller               | Enabled                                | Ready               | 1.0.0   | zone     |                |
| 무맘 오토메이션 ^                               | 전체 1 개 항목 중 1 - 1 표시 < 1 > 20 / 쪽 > | 컨트롤러 템플릿 버전 생성                         | ×                   |         |          |                |
|                                          |                                     | * 이름                                   |                     |         |          |                |
| 4 오토메이션 컨트롤러                             |                                     | automation controller2                 |                     |         |          |                |
| · 배포된 패키지                                |                                     | * 설명                                   |                     |         |          |                |
| 한 이벤트                                    |                                     | automation controller<br>* 컨트롤러 템플릭 버전 |                     |         |          |                |
| [" 프로젝트                                  |                                     | 2.0.0                                  |                     |         |          |                |
| 표 역할                                     |                                     | * 업로드 유형                               |                     |         |          |                |
| দ্র শাস্ত                                |                                     | 템플릿 URL                                |                     |         |          |                |
| 면 도메인                                    |                                     | * 템플릿                                  |                     |         |          |                |
| 命 인프라스트럭쳐 🗸 🗸                            |                                     | 템플릿을 선택하세요.                            |                     |         |          |                |
| 🗂 서비스 오퍼링 🛛 💙                            |                                     |                                        | 취소 확인               |         |          |                |
| <ul><li>(한 구성</li><li></li></ul>         |                                     |                                        |                     |         |          |                |
| 원 도구 · · · · · · · · · · · · · · · · · · |                                     |                                        |                     |         |          |                |
| 트 API 문서                                 |                                     |                                        |                     |         |          |                |
|                                          |                                     |                                        |                     |         |          | 6              |
|                                          |                                     |                                        |                     |         |          | 4              |

- **이름:** 이름을 입력합니다.
- **설명:** 설명을 입력합니다.
- 컨트롤러 템플릿 버전: 컨트롤러 템플릿 버전을 입력합니다.
- 업로드 유형: 업로드 유형을 선택합니다.
- 템플릿: 템플릿을 선택합니다.
- 확인 버튼을 클릭하여 컨트롤러 템플릿을 추가합니다.

#### 컨트롤러 템플릿 버전 삭제

1. 해당 컨트롤러 템플릿을 삭제합니다.

|                 | СК | <⊑ ☑ 기본보기                                 |                                                  | 생성 🗸 🕞 🌔 📧 admin cloud |
|-----------------|----|-------------------------------------------|--------------------------------------------------|------------------------|
| 🕐 대시보드          |    |                                           |                                                  |                        |
| △ 컴퓨트           | v  | ☆ / 컨트롤레 템플릿 / automation controller      |                                                  | 20                     |
| 는 스토리지          | ~  |                                           |                                                  | 컨트롤러 템플릿 버전 삭제         |
| 🔅 네트워크          | ~  | automation controller                     | 이름<br>automation controller                      |                        |
| 토스 이미지          | ×  | 1.0.0                                     | 설명<br>                                           |                        |
| 무맘 오토메이션        | ^  |                                           | automation controller                            |                        |
| 문 컨트롤러 템플릿      |    | 상태<br>● Enabled                           | 버전<br>1.0.0                                      |                        |
| Q토메이션 컨트롤러      |    | 010101                                    | 템플릿상태                                            |                        |
| 冒 배포된 패키지       |    | Iee0aa1d-6181-4777-be25-2b8c43605539      | Ready                                            |                        |
| [ 이벤트           |    | 템플릿                                       | 템플릿<br>automation-controller-template-0114.qcow2 |                        |
| [1] 프로젝트        |    | automation-controller-template-0114.qcow2 | 생성일                                              |                        |
| <u>유:</u> 역할    |    | Zone                                      | 2025. 3. 13. 오후 3:21:26                          |                        |
| <i>ম</i> ু গন্থ |    |                                           |                                                  |                        |
| • 도메인           |    | 영영열<br>븝 2025. 3. 13. 오후 3:21:26          |                                                  |                        |
| 俞 인프라스트럭쳐       | ~  |                                           |                                                  |                        |
| 📩 서비스 오퍼링       | ~  |                                           |                                                  |                        |
| 1 <b>0</b> 3 구성 | ~  |                                           |                                                  |                        |
| ∥ 도구            | v  |                                           |                                                  |                        |
| 트 API 문서        |    |                                           |                                                  |                        |
|                 |    |                                           |                                                  |                        |
|                 |    |                                           |                                                  |                        |

#### • 컨트롤러 템플릿 버전 삭제 버튼을 클릭하여 컨트롤러 템플릿 버전 삭제 화면을 호출합니다.

|               | 三 미 기본보기                                  |                             | · 생성 | 🔽 🗛 🇘 ೂ admin cloud . |
|---------------|-------------------------------------------|-----------------------------|------|-----------------------|
| 🕐 대시보드        |                                           |                             |      |                       |
| △ 컴퓨트 ~       | ☆ / 컨트롤러 템플릿 / automation controller      |                             |      | 20                    |
| 팀 스토리지 🗸      |                                           |                             |      |                       |
| 중 네트워크 ✓      | automation controller                     | 이름<br>automation controller |      |                       |
|               | 1.0.0                                     | 설명                          |      |                       |
| 무맘 오토메이션 ^    |                                           | automation controller       |      |                       |
| - 컨트롤러 템플릿    | 상태<br>● Enabled                           | 버전<br>1.0.0                 |      |                       |
| 소토메이션 컨트롤러    | 010101                                    | 테플리 상태                      |      |                       |
| 目 배포된 패키지     | 1ee0aa1d-6181-4777-be25-2b8c43605539      | 컨트롤러 템플릿 버전 삭제              | ×    |                       |
| 한 이벤트         | 템플릿                                       |                             |      |                       |
| [1] 프로젝트      | automation-controller-template-0114.qcow2 | 이 컨트롤러 템플릿 버전을 삭제하시겠습니까?    |      |                       |
| R= 역할         | Zone                                      | 취소                          | 확인   |                       |
| দি পান্ত      | 🛞 zone                                    |                             |      |                       |
| 中 도메인         | 생성일<br>타 2025 3 13 오후 3·21·26             |                             |      |                       |
| 슈 이프라스트링쳐 🗸   |                                           |                             |      |                       |
|               |                                           |                             |      |                       |
| 🗂 서비스 오퍼링 🛛 🖌 |                                           |                             |      |                       |
| 🕸 구성 👻        |                                           |                             |      |                       |
| /원 도구 ·       |                                           |                             |      |                       |
| EE API 문서     |                                           |                             |      |                       |
|               |                                           |                             |      |                       |
|               |                                           |                             |      | 4                     |
|               |                                           |                             |      |                       |

• 확인 버튼을 클릭하여 컨트롤러 템플릿을 삭제화합니다.

#### 상세 탭

1. 컨트롤러 템플릿에 대한 상세정보를 조회하는 화면입니다. 해당 컨트롤러 템플릿의 이름, 설명, 버전, 템플릿 상태, 템플릿, 생성일 등의 정보를 확인할 수 있습니다.

|                                              |                                                   |                                                  | 생성 🗸 🏹 🏳 🔥 admin cloud |
|----------------------------------------------|---------------------------------------------------|--------------------------------------------------|------------------------|
| 🕐 대시보드                                       |                                                   |                                                  |                        |
| △ 컴퓨트 ~                                      | ☆ / 컨트롤러 템플릿 / automation controller C 업데이트       |                                                  |                        |
| 톱 스토리지 🗸                                     |                                                   |                                                  |                        |
| 🛜 네트워크 🗸 🗸                                   | automation controller                             | 아름<br>automation controller                      |                        |
| 전 이미지 ·                                      | 1.0.0                                             | 설명<br>automation controller                      |                        |
| 유 오토메이션 ^                                    | 상태                                                |                                                  |                        |
| ▲ 오토메이션 컨트롤러                                 | Enabled                                           | 1000<br>                                         |                        |
| ·<br>·<br>· ································ | 아이디 배 1ee0aa1d-6181-4777-be25-2b8c43605539<br>명품핏 | Ready                                            |                        |
| EV 이벤트                                       |                                                   | 템플릿<br>automation-controller-template-0114.qcow2 |                        |
| [" 프로젝트                                      | automation-controller-template-0114.qcow2         | 생성일                                              |                        |
| 요그 역할                                        | Zone                                              | 2025. 3. 13. 오후 3:21:26                          |                        |
| A পাষ                                        | de zone                                           |                                                  |                        |
| 🔁 도메인                                        | 영영월<br>芭 2025. 3. 13. 오후 3:21:26                  |                                                  |                        |
| 순 인프라스트럭쳐                                    |                                                   |                                                  |                        |
| 🖞 서비스 오퍼링 🗸 🖌                                |                                                   |                                                  |                        |
| (화 구성 🗸                                      |                                                   |                                                  |                        |
| 🏂 도구 🗸                                       |                                                   |                                                  |                        |
| EE API 문서                                    |                                                   |                                                  |                        |
|                                              |                                                   |                                                  |                        |
|                                              |                                                   |                                                  | <b>(</b>               |

## 컨트롤러 템플릿 버전 관리

1. 해당 컨트롤러 템플릿을 활성화 또는 비활성화시킵니다.

|                | < ☲ ₪ 기본보기                                  |                                                  | 생성 🗸 🕞 🇘 🔥 admin cloud |
|----------------|---------------------------------------------|--------------------------------------------------|------------------------|
| 🙆 대시보드         |                                             |                                                  |                        |
| △ 컴퓨트          | ☆ / 컨트롤러 템플릿 / automation controller C 업데이트 |                                                  |                        |
| 튼, 스토리지        |                                             |                                                  | 컨트롤러 템플릿 버전 관리         |
| 🔅 네트워크         | automation controller                       | 이름<br>automation controller                      |                        |
| 10미지           | 1.0.0                                       | 설명<br>automotion controller                      |                        |
| 무맘 오토메이션       | ·                                           |                                                  |                        |
| 컨트롤러 템플릿       | 상태<br>● Enabled                             | 버전<br>1.0.0                                      |                        |
| 4 오토메이션 컨트롤러   | 아이디                                         | 템플릿 상태                                           |                        |
| · 배포된 패키지      | Iee0aa1d-6181-4777-be25-2b8c43605539        | Ready                                            |                        |
| 11 이벤트         | 행플릿                                         | 텀플릿<br>automation-controlier-template-0114.qcow2 |                        |
| [1] 프로젝트       | automation-controller-template-0114.qcow2   | 생성일                                              |                        |
| 유: 역할          | Zone                                        | 2025. 3. 13. 오후 3:21:26                          |                        |
| <i>ি</i> ০ গাব | e zone                                      |                                                  |                        |
| 🖻 도메인          | 생성일<br>芭 2025. 3. 13. 오후 3:21:26            |                                                  |                        |
| ① 인프라스트럭쳐      |                                             |                                                  |                        |
| 🖆 서비스 오퍼링      |                                             |                                                  |                        |
| 74             |                                             |                                                  |                        |
|                |                                             |                                                  |                        |
| EE API 문서      |                                             |                                                  |                        |
|                |                                             |                                                  |                        |
|                |                                             |                                                  | <b>\$</b>              |

• 컨트롤러 템플릿 버전 관리 버튼을 클릭하여 컨트롤러 템플릿 버전 관리 화면을 호출합니다.

|               | 프 기본보기                                      | v                                     | 생성 🗸 💽 🎝 🐼 admin cloud                                                                                          |
|---------------|---------------------------------------------|---------------------------------------|----------------------------------------------------------------------------------------------------|
| 🕐 대시보드        |                                             |                                       |                                                                                                    |
| △ 컴퓨트 ✓       | ☆ / 컨트롤러 템플릿 / automation controller C 업데이트 |                                       |                                                                                                    |
| 로 스토리지        |                                             |                                       |                                                                                                    |
| 🙃 네트워크 🗸 🗸    | automation controller                       | 이름<br>automation controller           |                                                                                                    |
| ~ (이미지        | 1.0.0                                       | 설명                                    |                                                                                                    |
| 무맘 오토메이션 ^    |                                             | automation controller                 |                                                                                                    |
| 25 컨트롤러 템플릿   | 상태<br>● Enabled                             | 버젠<br>1.0.0                           |                                                                                                    |
| 4 오토메이션 컨트롤러  | OFOICI                                      | ed Zi Pi Alcu                         |                                                                                                    |
| 🗐 배포된 패키지     | 1ee0aa1d-6181-4777-be25-2b8c43605539        | 컨트롤러 템플릿 버전 관리 ×                      |                                                                                                    |
| et 이벤트        | 템플릿                                         | * 상태                                  |                                                                                                    |
| [1] 프로젝트      | automation-controller-template-0114.qcow2   | · · · · · · · · · · · · · · · · · · · |                                                                                                    |
| A: 역할         | Zone                                        |                                       |                                                                                                    |
| ঠ্ব শাব       | zone                                        | 취소 확인                                 |                                                                                                    |
| 면 도메인         | 생성일<br>日 2025. 3. 13. 오후 3:21:26            |                                       |                                                                                                    |
| 순 인프라스트럭쳐 ~   |                                             |                                       |                                                                                                    |
| 🖆 서비스 오퍼링 🗸 🗸 |                                             |                                       |                                                                                                    |
| ট্টে নথ 🗸     |                                             |                                       |                                                                                                    |
| ♪ 도구 ¥        |                                             |                                       |                                                                                                    |
| EI API 문서     |                                             |                                       |                                                                                                    |
|               |                                             |                                       |                                                                                                    |
|               |                                             |                                       | a de la companya de la companya de la companya de la companya de la companya de la companya de la companya de l |

- **상태:** 상태를 선택합니다.
  - 상태를 비활성화 하면 오토메이션 컨트롤러 생성시 템플릿에서 안보이게 됩니다.
- 확인 버튼을 클릭하여 컨트롤러 템플릿을 활성화 또는 비활성화합니다.

# ABLESTACK Online Docs